PROCÉDURE D'INSTALLATION WinEUR 2018

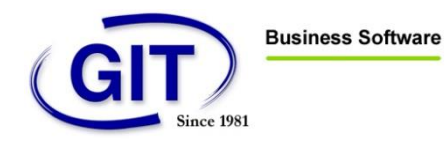

# Table des matières

| Configuration système                                                         | 2  |
|-------------------------------------------------------------------------------|----|
| Configuration minimale pour installation locale                               | 2  |
| Configuration minimale pour installation serveur                              | 2  |
| Recommandations                                                               | 2  |
| Installation logiciel                                                         | 2  |
| Préambule                                                                     | 3  |
| Première installation                                                         | 3  |
| Mise à jour                                                                   | 3  |
| Installation                                                                  | 4  |
| Activation de licence                                                         | 11 |
| Outil additionnel d'installation « GITSetupLauncher »                         |    |
| Best practices                                                                |    |
| Qualité du réseau                                                             |    |
| Anti-virus                                                                    |    |
| Microsoft Windows Defender                                                    |    |
| Indexation des fichiers                                                       |    |
| Cache des répertoires partagés                                                |    |
| Connexion des lecteurs réseaux par GPO                                        |    |
| « File Replication Service » au niveau du serveur/partage de fichiers Windows |    |
| Test de performances                                                          |    |

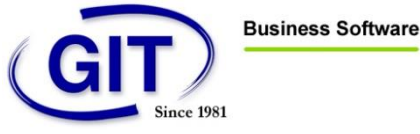

# Configuration système

# Configuration minimale pour installation locale

- Processeur avec architecture 32 ou 64 bits (Intel ou AMD), 1Ghz minimum
- 8 Go de Ram
- 4 Go d'espace disque pour le programme (hors espace disque nécessaire pour les données)
- Microsoft Windows Vista, 7, 8, 8.1 ou 10 (x86/x64), avec support 32 bits -

## Configuration minimale pour installation serveur

- Processeur avec architecture 32 ou 64 bits (Intel ou AMD), 1Ghz minimum \_
- 8 Go de Ram
- 4 Go d'espace disque pour le programme (hors espace disque nécessaire pour les données)
- Microsoft Windows Server 2003, 2008, 2008 R2, 2012, 2012 R2 ou 2016 avec support 32 bits -
- Citrix XenApp ou Microsoft Remote Desktop Services (Terminal Server) -

### Recommandations

Si vous avez une installation avec les données séparées de l'application, nous vous recommandons un réseau local Gigabit.

Effectuer une sauvegarde régulièrement, automatisée ou manuelle, des données de comptabilité dans un emplacement différent de celui des données.

## Installation logiciel

- -L'installateur du programme WinEUR (Le lien de téléchargement transmis par email ou par clé USB)
  - Les informations de licences :
    - Numéro de série
    - Clé de déverrouillage

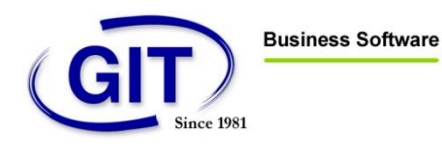

# Préambule

## Première installation

Vous venez d'acquérir WinEUR, vous pouvez aller directement en page 5.

## Mise à jour

Rechercher dans le menu Démarrer ou sur votre bureau, pour rechercher votre logiciel WinEUR.

Pour faire une mise à jour il vous faut connaitre le chemin d'installation.

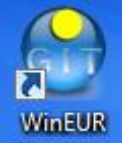

Après avoir trouvé le raccourci WinEUR sur le bureau, faites un clic droit sur le raccourci, puis propriétés pour connaitre le chemin d'installation. Pour faire une mise à jour, il faut impérativement le même chemin d'Installation.

| 😥 Propriétés de : V      | VinEUR                                                 | ×       |
|--------------------------|--------------------------------------------------------|---------|
| Général Raccourd         | ci Compatibilité Sécurité Détails Versions précédentes |         |
| 😥 Wir                    | EUR                                                    |         |
| Type de cible :          | Application                                            |         |
| Emplacement :            | wineur                                                 |         |
| Cible :                  | C:\GIT\wineur\wineur.exe                               |         |
| Démarrer dans :          | C:\git\wineur\                                         |         |
| Touche de<br>raccourci : | Aucun                                                  |         |
| Exécuter :               | Fenêtre normale 🔹                                      |         |
| Commentaire :            |                                                        |         |
| Emplacement du t         | fichier Changer d'icône Avancé                         |         |
|                          |                                                        |         |
|                          | OK Annuler Ap                                          | pliquer |

Cliquer sur le lien qui vous a été transmis, et suivez les instructions de l'assistant de configuration de WinEUR. Il faut impérativement le même chemin d'Installation pour faire la mise à jour de WinEUR.

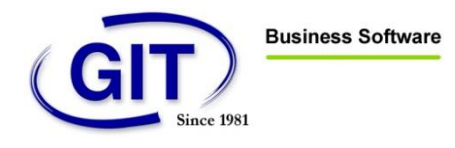

# Installation

Cliquer sur le lien que vous avez reçu, le téléchargement commencera :

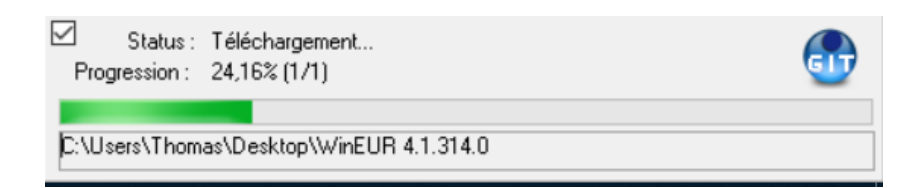

A la fin du téléchargement une fenêtre apparait comme ci-dessous, cliquer sur « Oui ».

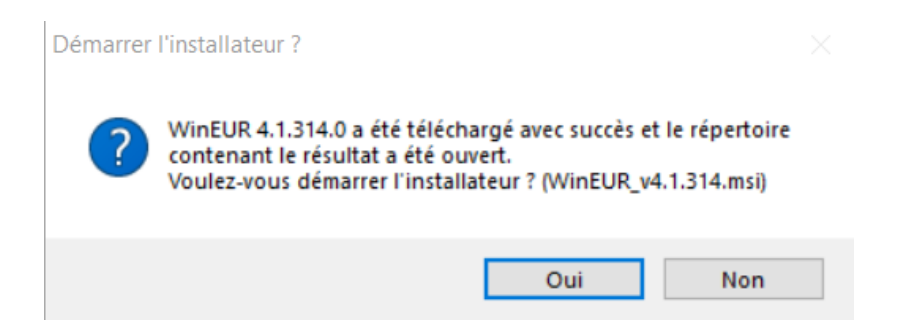

Le programme affiche ensuite l'écran ci-dessous. Cliquez sur le bouton « Suivant » pour procéder à l'installation ou sur le bouton "Annuler" pour l'interrompre.

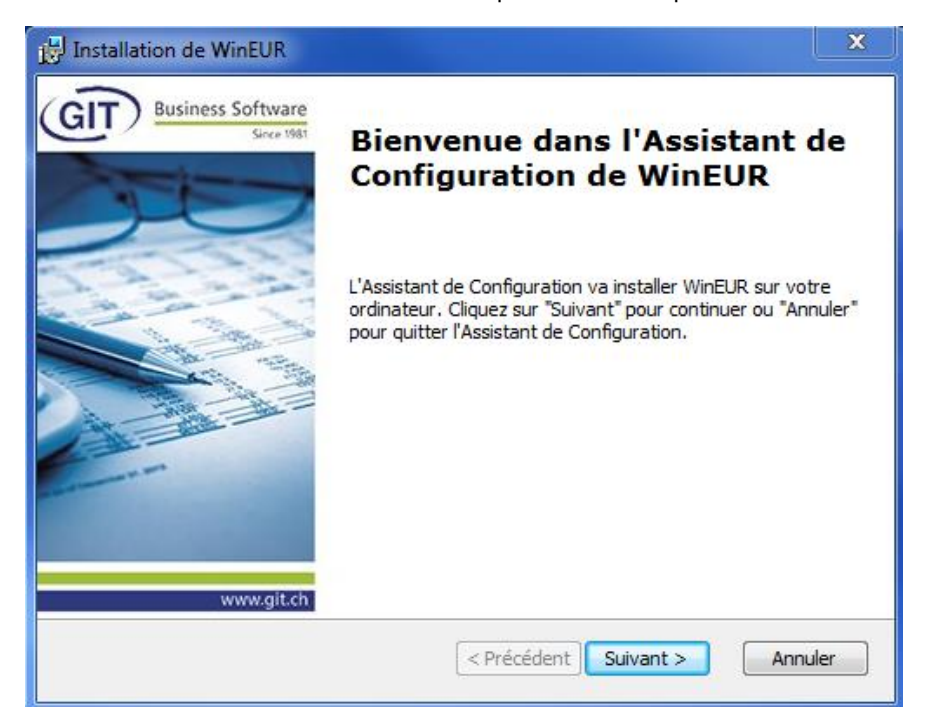

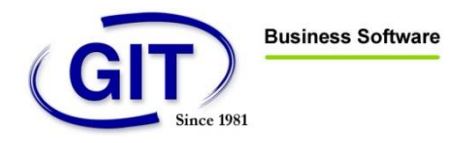

Le programme vous propose ensuite l'écran suivant :

| 🛃 Installation de WinEUR                                                                                                    |                                |
|----------------------------------------------------------------------------------------------------|--------------------------------|
| Choisissez le Répertoire d'Installation<br>Ceci est le répertoire dans lequel WinEUR sera installé                                                                                  | Business<br>Software           |
| Pour installer WinEUR dans ce répertoire, cliquez sur "Suivant". Pour pr<br>l'installation dans un répertoire différent, saisissez le répertoire approp<br>cliquez sur "Parcourir". | rocéder à<br>rié ci-dessous ou |
| <u>R</u> épertoire:<br>C:\git\wineur\                                                                                                    | Parcourir                      |
| Advanced Installer                                                                                                    | Annuler                        |

Le programme peut être installé sur le disque local ou sur un réseau. Il suffit, pour cela, de cliquer sur le bouton "Parcourir..." pour changer le chemin.

Cliquez sur le bouton « Suivant » pour accéder à cet écran :

| Installation de WinEUR                                                                                                    | ×                           |
|----------------------------------------------------------------------------------------------------|-----------------------------|
| Prêt a installer.<br>L'Assistant de Configuration est prêt à démarrer l'installation WinEUR                                                                                                    | GIT<br>Business<br>Software |
| Choisissez Installer pour commencer l'installation. Pour revoir ou modifier les paramé<br>d'installation, choisissez "Retour". Choisissez "Annuler" pour quitter l'Assistant de<br>Configuration. | ètres                       |
| Advanced Installer                                                                                                    |                             |
|                                                                                                    | nnuler                      |

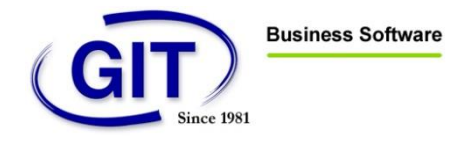

Acceptez ce choix en cliquant sur le bouton « Installer ».

| 🕼 Installation de WinEUR                                                                                        | ×                           |
|----------------------------------------------------------------------------------------------------|-----------------------------|
| Installation WinEUR                                                                                             | GIT<br>Business<br>Software |
| Veuillez attendre que l'Assistant de Configuration installe WinEUR. L'opération pe<br>prendre quelques minutes. | ut                          |
| Action: Mise à jour des information d'enregistrement du composant                                               |                             |
|                                                                                                    |                             |
|                                                                                                    |                             |
|                                                                                                    |                             |
|                                                                                                    |                             |
|                                                                                                    |                             |
| Advanced Installer                                                                                              |                             |
| < Précédent Suivant >                                                                                           | Annuler                     |

La fenêtre suivante vous indique que l'installation s'est terminée sans erreur. Vous pouvez quitter le programme d'installation en cliquant sur le bouton « Terminer ».

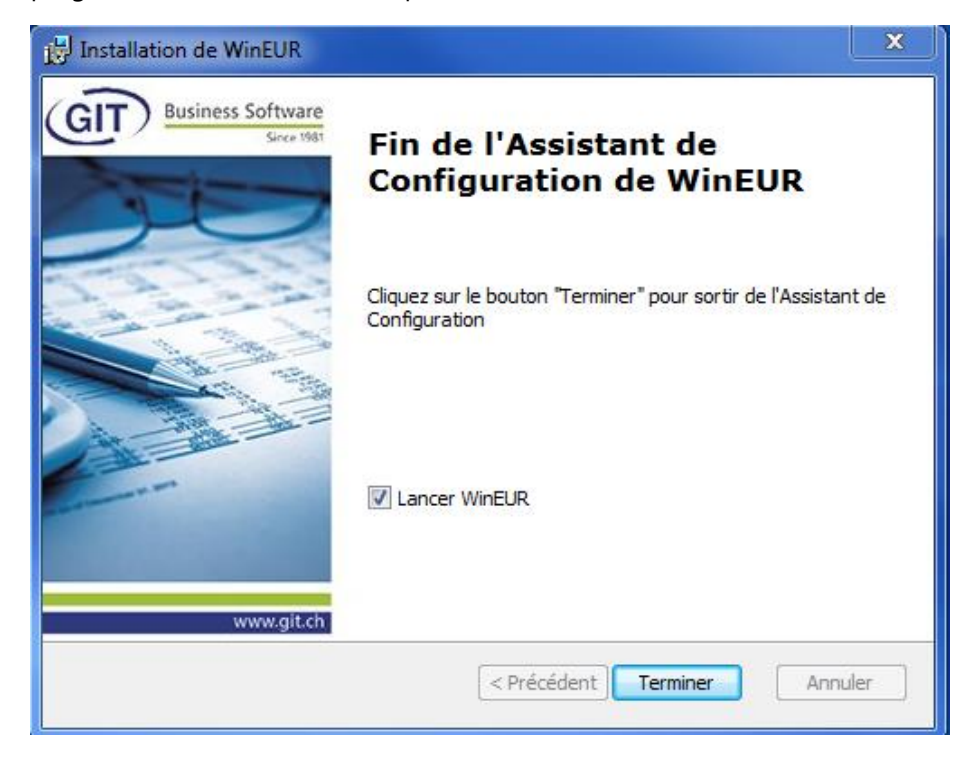

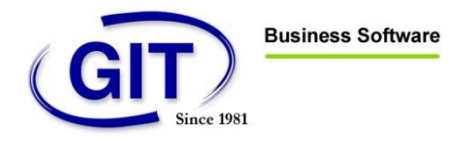

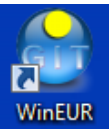

Un raccourci vers le programme a été créé sur votre bureau et dans votre menu démarrer. Wi WinEUR se lance automatiquement si la case « Lancer WinEUR » est cochée.

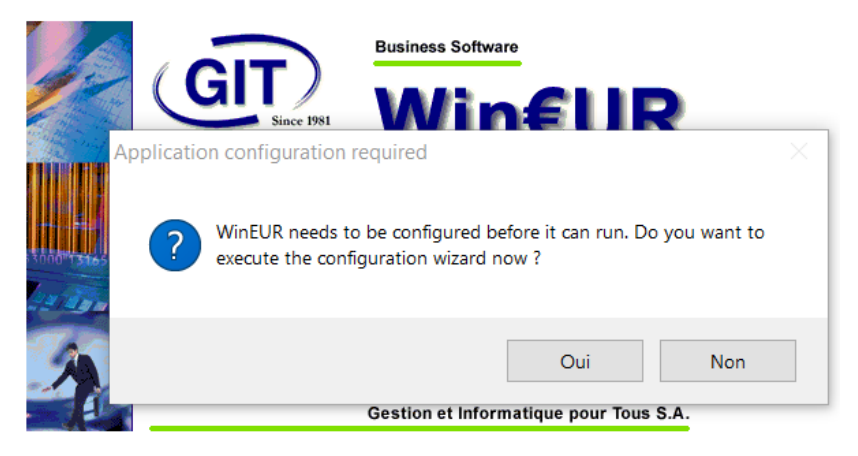

Pour continuer la configuration cliquer sur « Oui ».

Par la suite, cet écran en anglais apparaît, vous pouvez à partir de cet écran :

- changer la langue dans le champ en bas à gauche qui apparait en bleu.
- choisir « Nouvelle installation WinEUR (nouveaux fichier système) »

| HinEUR application setup                   |               | - |       | × |
|--------------------------------------------|---------------|---|-------|---|
|                                            |               |   |       |   |
|                                            |               |   |       |   |
|                                            |               |   |       |   |
|                                            |               |   |       |   |
|                                            |               |   |       |   |
|                                            |               |   |       |   |
|                                            |               |   |       |   |
|                                            |               |   |       |   |
| -Select a setup type                       |               | _ |       |   |
| New WinEUR installation (new system files) |               |   |       |   |
| O Connect to an existing installation      |               |   |       |   |
| O Advanced setup options                   |               |   |       |   |
|                                            |               |   |       |   |
|                                            |               |   |       |   |
|                                            |               |   |       |   |
|                                            |               |   |       |   |
|                                            |               |   |       |   |
|                                            |               |   |       |   |
|                                            |               |   |       |   |
|                                            |               |   |       |   |
| English 🗸                                  | Previous Next |   | Cance | 1 |

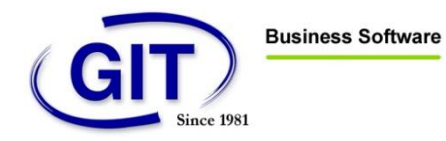

Après avoir changé la langue et sélectionné « Nouvelle installation WinEUR (nouveaux fichiers système) ».

| Configuration de l'application WinEUR                    | - |        | ×  |
|----------------------------------------------------------|---|--------|----|
|                                                          |   |        |    |
|                                                          |   |        |    |
|                                                          |   |        |    |
|                                                          |   |        |    |
|                                                          |   |        |    |
|                                                          |   |        |    |
|                                                          |   |        |    |
|                                                          |   |        |    |
| Sélectionner un type de configuration                    |   |        |    |
| Nouvelle installation WinEUR (nouveaux fichiers système) |   |        |    |
| O Connecter à une installation existante                 |   |        |    |
| O Options de configuration avancées                      |   |        |    |
|                                                          |   |        |    |
|                                                          |   |        |    |
|                                                          |   |        |    |
|                                                          |   |        |    |
|                                                          |   |        |    |
|                                                          |   |        |    |
|                                                          |   |        |    |
|                                                          |   |        |    |
| Français         Précédent         Suivant               |   | Annule | er |

#### Cliquer sur « Suivant ».

| Configuration de l'application WinEUR                                                                                                    | -         |       | ×  |
|----------------------------------------------------------------------------------------------------|-----------|-------|----|
|                                                                                                    |           |       |    |
|                                                                                                    |           |       |    |
| Nouvelle installation                                                                                                    |           |       |    |
| Veuillez sélectionner un emplacement pour enregistrer les bases de données système (liste des utilisateurs et sociétés enregistrés). Il FAUT un nouveau répertoire or répertoire vide. | u un      |       |    |
| ✓ c\GIT\data\SYS\                                                                                                    | <u> (</u> |       |    |
| ☐ Afficher les options avancées                                                                                                    |           |       |    |
|                                                                                                    |           |       |    |
|                                                                                                    |           |       |    |
|                                                                                                    |           |       |    |
|                                                                                                    |           |       |    |
| veuliez selectionner un chemin pour enregistrer les données des sobietes WinzUK                                                                                                    | 6         |       |    |
| <ul> <li>Extraire les fichiers examples dans ce répertoire</li> </ul>                                                                                                    |           |       |    |
|                                                                                                    |           |       |    |
|                                                                                                    |           |       |    |
|                                                                                                    |           |       |    |
|                                                                                                    |           |       |    |
|                                                                                                    |           |       |    |
| Français V Précédent S                                                                                                    | Quivant   | Annuk | er |

Il est également possible de sélectionner un autre chemin pour stocker vos données WinEUR.

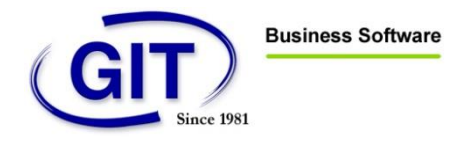

L'écran des informations de licence apparaît :

| Configuration de l'application WinEUR                                      | -                    |       | $\times$ |
|----------------------------------------------------------------------------|----------------------|-------|----------|
|                                                                            |                      |       |          |
|                                                                            |                      |       |          |
|                                                                            |                      |       |          |
|                                                                            |                      |       |          |
|                                                                            |                      |       |          |
|                                                                            |                      |       |          |
|                                                                            |                      |       |          |
| Enregistrement                                                             |                      |       |          |
| Veuillez entrer le nom sous lequel vous souhaiter enregistrer le programme |                      |       |          |
| SOCIETE SA                                                                 |                      |       |          |
| . Veuillez entrer votre numéro de série                                    |                      |       |          |
| WER                                                                        |                      |       |          |
| Veuillez entrer la dé pour votre numéro de série                           |                      |       |          |
| /BN                                                                        |                      |       |          |
|                                                                            |                      |       |          |
|                                                                            |                      |       |          |
|                                                                            |                      |       |          |
|                                                                            |                      |       |          |
|                                                                            |                      |       |          |
|                                                                            |                      |       |          |
|                                                                            |                      |       |          |
| Français V                                                                 | dent <u>S</u> uivant | Annul | ler      |

Il est nécessaire de saisir le numéro de série et la clé correspondante ainsi que le nom de la société. Cliquer sur « Suivant » :

| Configuration de l'application WinEUR                                                                                                    | - |       | ×  |
|----------------------------------------------------------------------------------------------------|---|-------|----|
| Please review you selection:<br>Installing a new system<br>System files folder: c(GIT)data(SYS)<br>Program data folder: c(GIT)data(<br>Registration name: Wineur<br>Serial number: WER |   |       |    |
| <                                                                                                    |   | >     | ~  |
|                                                                                                    | - |       | _  |
| Français     Précédent     Ierminer                                                                                                    |   | Annul | er |

Cliquer sur « Terminer » pour accéder à l'écran suivant.

A la fin de l'installation, un dialogue apparait et vous demande de lancer WinEUR. Cliquer sur « Oui ».

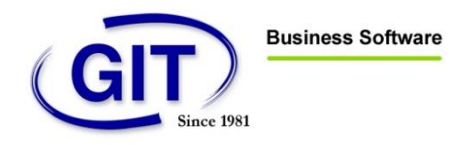

Pour votre première connexion, il conviendra de vous connecter avec admin et un mot de passe vide. A ce moment-là, le programme vous demandera de changer ce mot de passe.

| Configuration de l'application WinEUR                                                                                                    |                                                            |        | -    |                | $\times$ |
|----------------------------------------------------------------------------------------------------|------------------------------------------------------------|--------|------|----------------|----------|
| Extracting file PME14\Doc\00011.pdf<br>Extracting file PME14\Doc\00061.pdf<br>Extracting file PME14\Doc\00060.pdf<br>Extracting file PME14\Doc\00062.pdf<br>Extracting file PME14\Doc\00062.pdf<br>Extracting file PME14\Doc\00062.pdf<br>Extracting file PME14\Doc\00062.pdf<br>Extracting file PME14\ExtImmo.MB<br>Extracting file PME14\ExtImmo.PX<br>Extracting file PME14\ExtImmo.PX<br>Extracting file PME14\ExtImmo.XG0<br>Extracting file PME14\ExtImmo.XG1                                                                                                    |                                                            |        |      |                | *        |
| Extracting file PME14\ExtImmo.YG0                                                                                                    | Setup finished                                             | ×      |      |                |          |
| Extracting file PME14VEXIInmo.NG1<br>Extracting file PME14VExtInvoices.db<br>Extracting file PME14VExtInvoices.MB<br>Extracting file PME14VExtInvoices.XG0<br>Extracting file PME14VExtInvoices.XG0<br>Extracting file PME14VImmoDimDatas.db<br>Extracting file PME14VImmoDimDatas.db<br>Extracting file PME14VImmoDimDatas.VAL<br>Extracting file PME14VImmoDimDatas.XG0<br>Extracting file PME14VImmoDimDatas.XG0<br>Extracting file PME14VIMmoDimDatas.XG0<br>Extracting file PME14VIMS.BT<br>Extracting file PME14VINLS.BT<br>Extracting file PME14VINLS.DTA<br>Extracting file PME14VINLS.DTA<br>Extracting file PME14VINLS.DTA<br>Extracting file PME14VINLS.DTA<br>Extracting file PME14VIRES.DTA<br>Extracting file PME14VREFS.DTA<br>Extracting file PME14VREFS.DTB<br>Extracting file PME14VREFS.DTC<br>Samples extracted<br>Please log on using ADMIN and a blank password before changing it. | Setup finished.<br>Do you want to start WinEUR ?<br>Ou Non |        |      |                |          |
| Done.                                                                                                    |                                                            |        |      |                | ~        |
| <.                                                                                                    |                                                            |        |      | >              |          |
| Français                                                                                                    |                                                            | Précéd | lent | <u>Q</u> uitte | er       |

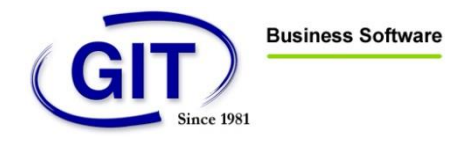

# Activation de licence

Entrer dans utilisateur ADMIN, ne rien mettre dans le mot de passe, et choisir la langue. Puis cliquer « Ok ».

| 😁 WinEUR Lo | gon - Version 4.1.314.0     | ×                                                |
|-------------|-----------------------------|--------------------------------------------------|
|             | GT                          | Win€UR                                           |
|             | Utilisateur<br>Mot de passe | ADMIN                                            |
| 12/201-     | Lungue                      | OK Annuler                                       |
|             |                             | Gestion et Informatique pour Tous S.A.           |
| 11/12       | This program is prote       | ected by international laws. Copyright 2003-2018 |

Vous pourrez changer le mot de passe ADMIN comme l'écran si dessous :

| Modification de votre r                        | not de passe                  | X          |
|------------------------------------------------|-------------------------------|------------|
| Votre mot de passe a<br>Veuillez entrer un nou | expiré.<br>veau mot de passe. |            |
|                                                | Masquer la frappe             |            |
| Nouveau mot de pass                            | e:                            |            |
| Confirmer:                                     |                               |            |
|                                                |                               |            |
|                                                |                               | OK Annuler |

Après avoir entré votre mot passe et l'avoir confirmé, cliquer sur « Ok ».

| Changement de mot de passe                  |  |
|---------------------------------------------|--|
| Votre mot de passe a été changé avec succès |  |
| ОК                                          |  |

Vous pouvez cliquer sur « Ok ». Ce qui nous conduit à l'écran suivant, l'activation de licence :

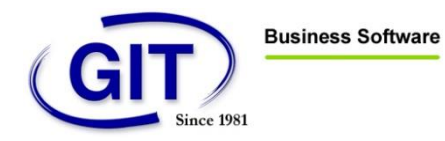

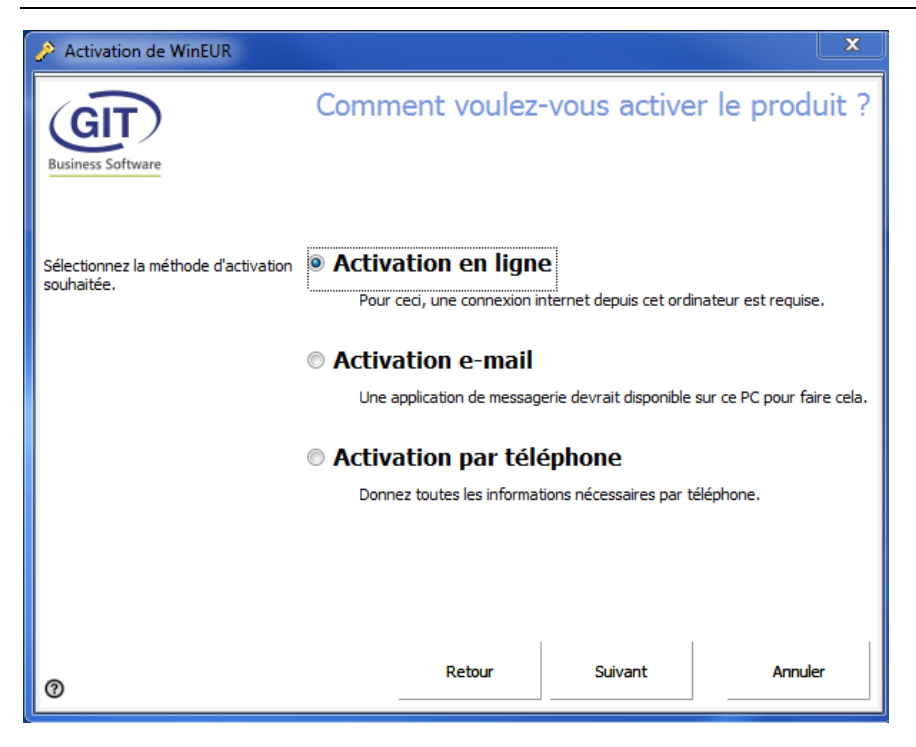

Appuyer sur « Suivant ».

Vous arrivez à l'écran vous proposant trois choix pour l'activation.

Suivre les instructions en petite police.

Puis cliquez sur « Suivant ».

Sur l'écran ci-dessous il vous faudra rentrer votre numéro de série, le nom de société et votre adresse e-mail. Cliquez sur « Suivant ».

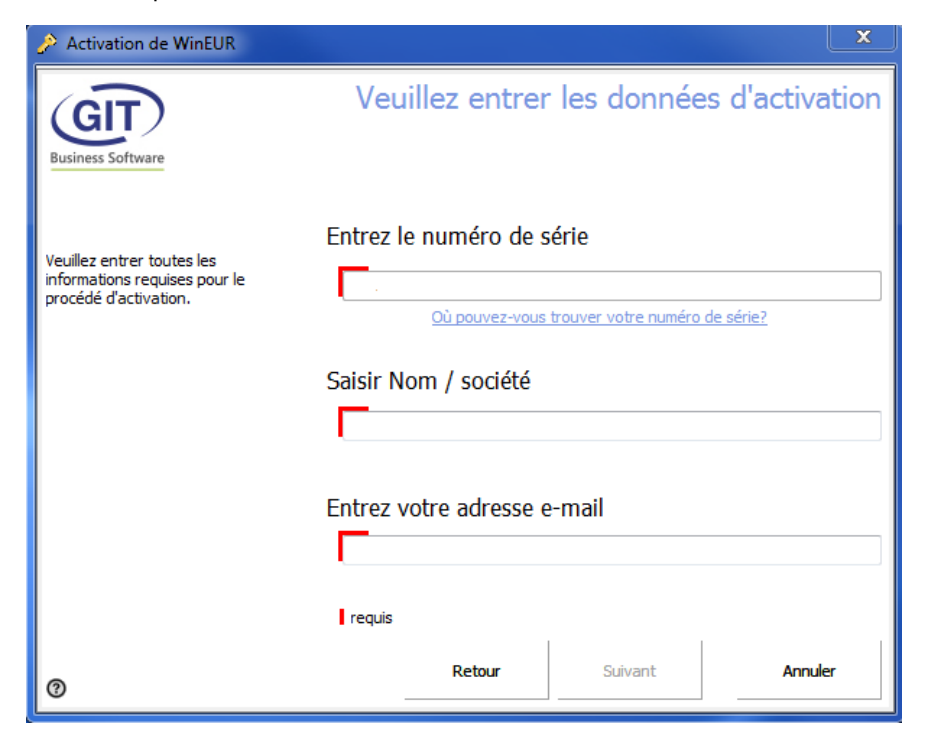

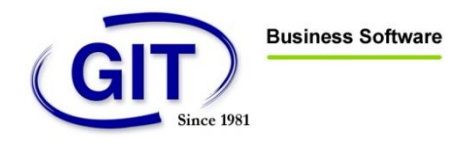

Suivez les instructions des écrans ci-dessous en fonction de l'activation choisie.

Activation en ligne :

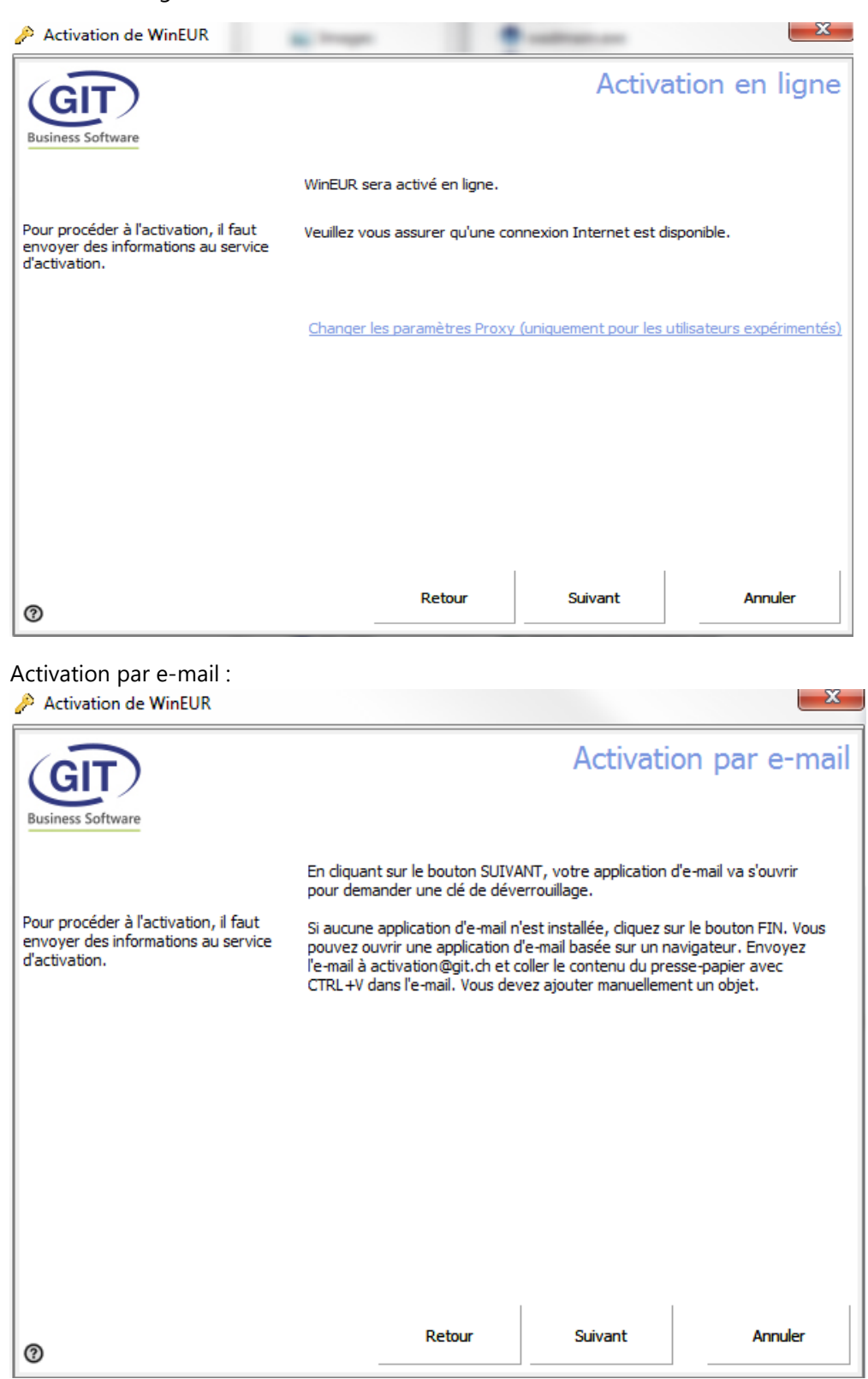

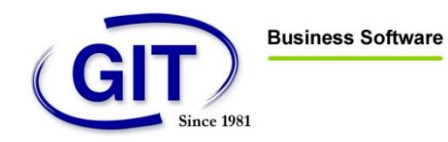

### Activation par téléphone :

| Activation de WinEUR                                                                                             |                                                                                                    |                                                          |                                            | X                                                       |
|----------------------------------------------------------------------------------------------------|----------------------------------------------------------------------------------------------------|----------------------------------------------------------|--------------------------------------------|---------------------------------------------------------|
| GIT<br>Business Software                                                                                         | Dema                                                                                                    | ande d'une                                               | clé de dév                                 | errouillage par<br>téléphone                            |
|                                                                                                    | Composez<br>Quand on<br>chiffres.                                                                                                    | z SVP le numéro de té<br>vous le demandera,              | éléphone +41 22 309<br>donnez votre numéro | 39 77 pour activer WinEUR.<br>o de série et un code à 8 |
| Veuillez contacter notre service<br>client par téléphone. Nous vous<br>aiderons lors du procédé<br>d'activation. | No.<br>01<br>02                                                                                                    | Code d'installation<br>D19D166F<br>3529130E              |                                            | Â                                                       |
|                                                                                                    | 03<br>04<br>05<br>06<br>07                                                                                                    | 54641D57<br>6C0C60C7<br>E6F120D1<br>E946A9F4<br>4FFDFDDC |                                            | Е                                                       |
|                                                                                                    | 08<br>09<br>10                                                                                                    | 78F92D26<br>D3DA37AE<br>20724894                         |                                            |                                                         |
| 0                                                                                                    |                                                                                                    | Retour                                                   | Suivant                                    | Annuler                                                 |
| Activation de WinEUR                                                                                             |                                                                                                    |                                                          |                                            | ×                                                       |
| Business Software                                                                                                |                                                                                                    |                                                          | Entrez la cl                               | é d'activation                                          |
| Entrez toutes les clés obtenues pour<br>le déblocage du produit.                                                 | Sur<br>Lorsque vous avez reçu les données nécessaires au déblocage de WinEUR,<br>entrez la ou les dé(s) de déblocage. S'il y en a plusieurs, entrez les dés une par<br>une en respectant l'ordre d'entrée correct. Faites attention à l'écriture correcte<br>des majuscules/minuscules. |                                                          |                                            |                                                         |
|                                                                                                    | Clé d'application                                                                                                    |                                                          |                                            |                                                         |
|                                                                                                    | Vous avez d<br>de série WEI<br>Activation pa                                                                                                    | emandé une dé d'aut<br>R<br>ar téléphone.                | orisation sur 05, 11, 20<br>, M            | )18 11:10 pour le numéro<br>éthode d'activation:        |
| 0                                                                                                    |                                                                                                    | Activer à nouveau                                        | Suivant                                    | Annuler                                                 |

Après avoir fait votre choix, cliquer sur « Suivant ». L'écran ci-dessous indique que vous avez réussi à faire l'activation.

Vous pouvez désormais utiliser WinEUR.

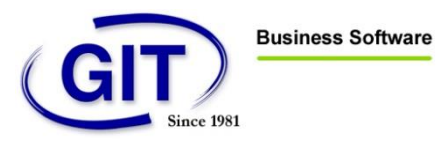

Procédure d'installation pour WinEUR

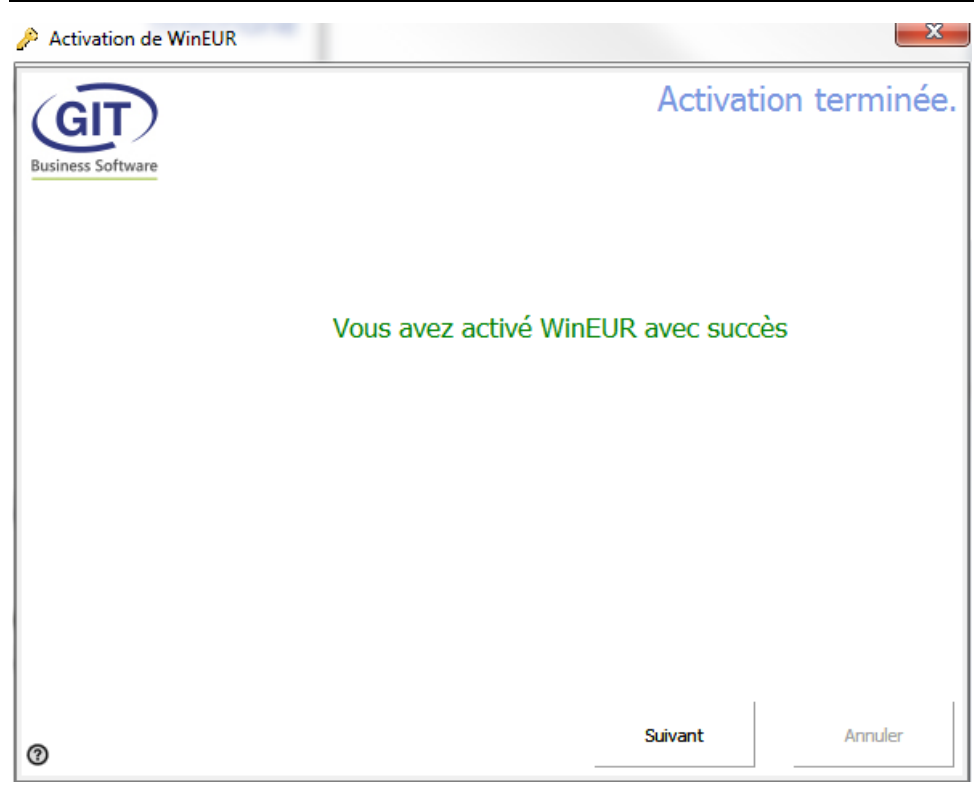

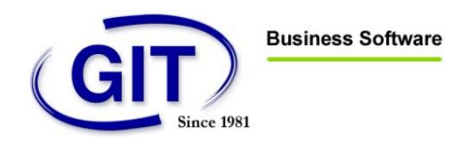

# Outil additionnel d'installation « GITSetupLauncher »

Cet outil permet de choisir un chemin d'installation précis même si WinEUR est installé en local, à l'aide de l'url ci-après : https://updates.git.ch/perm/GITSetupLauncher.zip

Après avoir téléchargé le fichier GITSetupLauncher.exe, décompresser et déplacer dans le dossier d'installation qui contient la version de WinEUR\*\*\*\*\*.msi comme ci-dessous :

| ₩inEUR 4.1.329.0                                |                                      |                                |                        |  |
|-------------------------------------------------|--------------------------------------|--------------------------------|------------------------|--|
| r 👻 Inclure dans la bibliothèque 👻 🏻 Pa         | rtager avec 🔻 🛛 Grave                | r Nouveau dossier              |                        |  |
| Nom                                             | Modifié le                           | Туре                           | Taille                 |  |
| 🧼 GITSetupLauncher.exe<br>📳 WinEUR_v4.1.329.msi | 30.05.2018 14:49<br>26.05.2018 23:01 | Application<br>Package Windows | 4'047 Ko<br>642'160 Ko |  |

Lancer GITSetupLauncher.exe, vous pouvez choisir entre :

- installation standard sur une machine local (Standard installation).
- installation en réseau (Install on a shared location).

| Standard installation (install on local machine, regonation in the stall on a shared location | jister uninstaller with windows) |          |      |
|-----------------------------------------------------------------------------------------------|----------------------------------|----------|------|
| Deployment Path                                                                               |                                  |          | · .  |
| File name                                                                                     |                                  | File sta | itus |
|                                                                                               |                                  |          |      |
|                                                                                               |                                  |          |      |
|                                                                                               |                                  |          |      |
|                                                                                               |                                  |          |      |
|                                                                                               |                                  |          |      |
|                                                                                               |                                  |          |      |
|                                                                                               |                                  |          |      |
|                                                                                               |                                  |          |      |
|                                                                                               |                                  |          |      |
|                                                                                               |                                  |          |      |

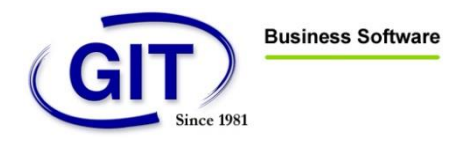

Si vous choisissez Standard installation, vous ne pouvez pas choisir le chemin d'installation dans le SetupLauncher. Vous devrez faire les étapes de l'installation page 4.

En choisissant Install on a shared location, vous pouvez choisir le chemin d'installation que vous souhaitez.

| WinEUR setup launcher                                                                 |            |        | × |
|---------------------------------------------------------------------------------------|------------|--------|---|
| Select product and version to install                                                 |            |        |   |
| WinEUR version 4.1.502                                                                |            | *      |   |
| O Standard installation (install on local machine, register uninstaller with windows) |            |        |   |
| Install on a shared location                                                          |            |        |   |
| Deployment Path Z:\git\wineur\                                                        | *          |        |   |
| File name Fi                                                                          | le status  |        |   |
|                                                                                       |            |        |   |
|                                                                                       |            |        |   |
|                                                                                       |            |        |   |
|                                                                                       |            |        |   |
|                                                                                       |            |        |   |
|                                                                                       |            |        |   |
|                                                                                       |            |        |   |
|                                                                                       |            |        |   |
|                                                                                       |            |        |   |
|                                                                                       |            |        |   |
| Check for files in use                                                                |            |        |   |
|                                                                                       |            |        | _ |
| Installing WinEUR version 4.1.502                                                     | Start inst | taller | r |

Cliquer sur « Start installer » Et suivez les instructions de l'assistant de configuration WinEUR vu précédemment en page 4.

Pensez à lancer WinEUR après avoir terminé avec l'assistant de configuration WinEUR.

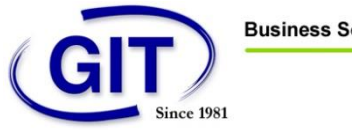

# **Best practices**

Le programme WinEUR se compose de trois répertoires :

- Le programme : répertoire contenant les exécutables du programme WinEUR
- Les fichiers de données : les données comptables des sociétés -
- Les fichiers systèmes : fichiers systèmes de l'application

Ces trois éléments sont indépendants. Vous pouvez installer l'un sur un serveur et l'autre sur un autre ou les regrouper au même endroit.

Afin d'utiliser le logiciel dans les meilleures conditions, nous vous recommandons de vérifier les points suivants. Bien sûr, certains éléments ne sont applicables que pour certains types de l'installation (installation réseau ou local, par exemple). Les recommandations suivantes sont à prendre en compte pour tous les serveurs et postes clients utilisant/stockant le programme WinEUR et ses données.

## Qualité du réseau

Si vous accédez aux données WinEUR à travers un réseau, par un répertoire partagé ou autre, la qualité et la rapidité de celui-ci joue un rôle très important dans l'utilisation du programme. Un réseau trop lent ou surchargé provoquera des ralentissements voire des corruptions de données.

### Nous vous recommandons d'utiliser WinEUR avec un réseau local en Gigabit et sur un partage de fichier Windows.

### Anti-virus

Le logiciel effectue beaucoup d'opérations avec vos données. Lorsque vous établissez un rapport, par exemple, le programme va interroger beaucoup de fichiers de données pour obtenir le résultat souhaité. Certains anti-virus sont configurés pour scanner chaque accès fichiers par les programmes. Cette pratique provoque souvent des ralentissements ou des indisponibilités des données.

### Nous vous recommandons d'ajouter une exclusion dans votre protection en temps réel des fichiers pour tous les répertoires des données, du système et du programme WinEUR.

### Microsoft Windows Defender

Avec l'arrivée de Microsoft Windows 8 et 8.1, les systèmes sont livrés automatiquement avec un antivirus installé par le système d'exploitation, Microsoft Windows Defender.

### Si vous utilisez un autre anti-virus, vous devez vérifier que Microsoft Windows Defender est bien désactivé !

En effet, suivant les configurations, il ne se désactive pas automatiquement et cela crée des conflits.

### Indexation des fichiers

Aujourd'hui chaque système d'exploitation est doté d'un outil de recherche de fichiers. Ces outils de recherche fonctionnent en indexant chaque fichier de votre ordinateur dès leurs modifications.

Les données WinEUR sont constamment modifiées par le programme. Un indexeur de fichier mal réglé peut provoquer des ralentissements de traitement car il effectuera une nouvelle indexation à chaque modification des données. Nous vous recommandons d'ajouter une exclusion dans votre indexeur de fichier pour le répertoire de données et système WinEUR.

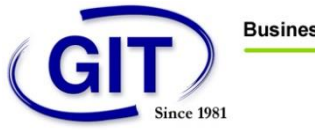

### Cache des répertoires partagés

Si vous utilisez WinEUR en mode multi-utilisateurs et que vos données sont stockées sur un répertoire partagé, nous vous recommandons dans un premier temps **d'utiliser un répertoire partagé Windows**. En effet, nos applications sont architecturées pour Microsoft Windows et par conséquent elles sont optimisées pour utiliser des partages Windows.

Les données WinEUR doivent être disponibles en ligne directement par le programme. La gestion de cache ou de données hors connexion provoque des corruptions voir des pertes de données en mode multi-utilisateurs.

En effet, l'utilisateur A risque de modifier des données en même temps que l'utilisateur B mais, si l'utilisateur A utilisait des données hors-ligne, ses modifications seraient écrasées par l'utilisateur B lors de la synchronisation.

Nous vous recommandons de désactiver la mise en cache (ou la disponibilité hors ligne) des fichiers partagés pour le répertoire de données et système de WinEUR.

## Connexion des lecteurs réseaux par GPO

En cas de connexion des lecteurs réseaux par GPO sur les postes clients, il est important de ne pas choisir le mode **Remplacer**. En effet, ce mode supprime le lien réseau et le récréé lors de la mise à jour de la politique. Dans ce cas, l'application ne récupère par le lien réseau et est inaccessible.

Si vous faites une connexion des lecteurs réseaux par GPO, choisir l'option **Mise à jour** pour la création du lecteur réseau :

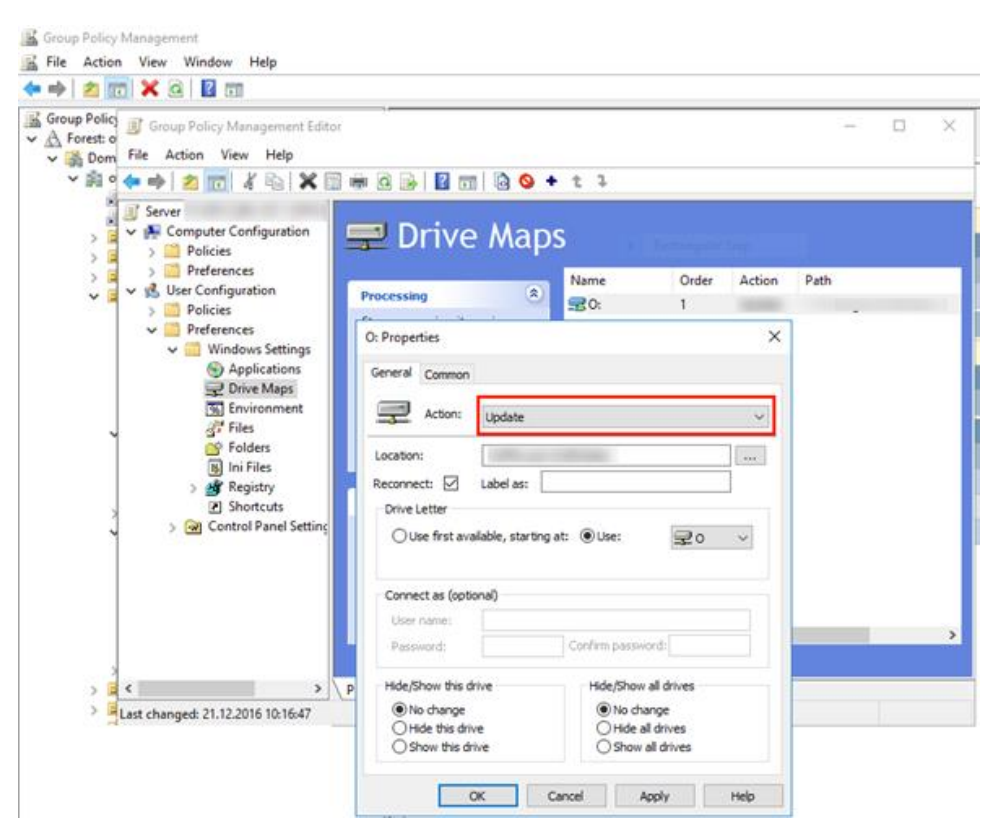

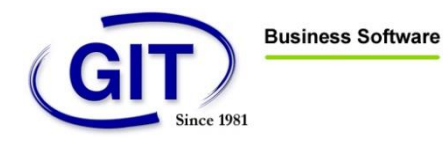

« File Replication Service » au niveau du serveur/partage de fichiers Windows

Ce système ne fonctionne pas avec les données de WinEUR. Tout logiciel effectuant la synchronisation du système de fichiers contenant les données de WinEUR perturbera le fonctionnement de ce dernier.

### Test de performances

Cet outil permet de tester les performances d'accès aux données. Vous le trouverez dans WinEUR

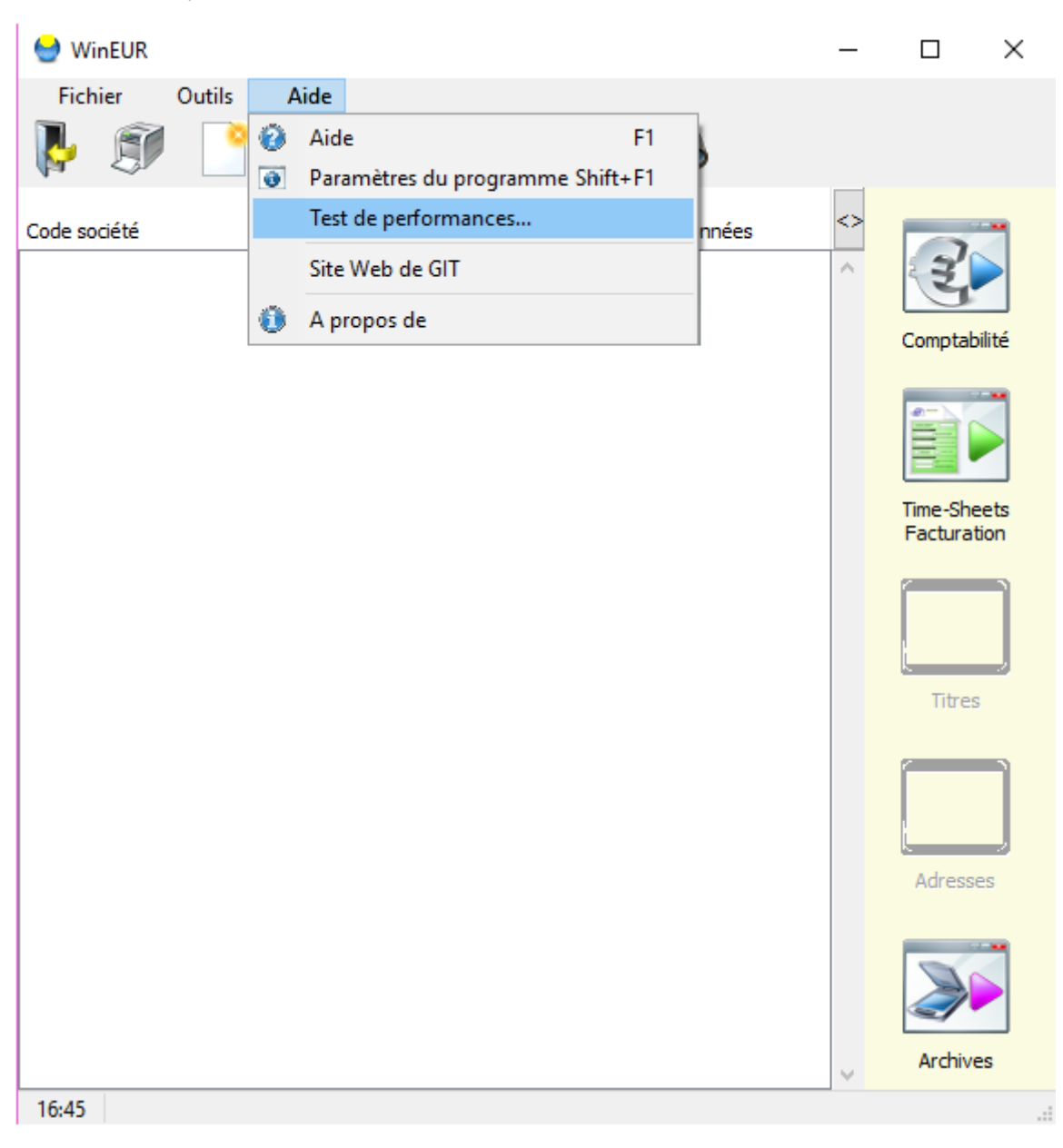

Aide -> Test de performances.

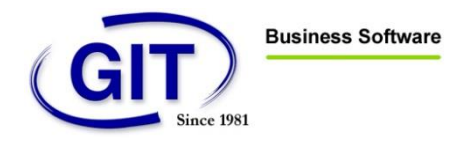

Vous trouverez ci-dessous différents exemples de résultats, ainsi que leur interprétation :

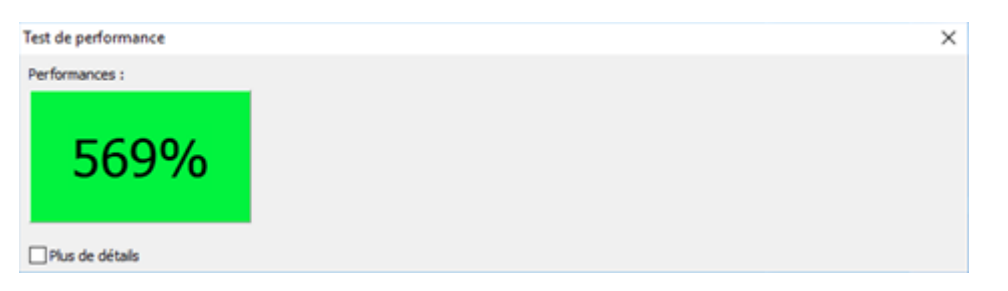

#### En vert, aucun problème.

| Test de performance | No country we are "in | - protect | × |
|---------------------|-----------------------|-----------|---|
| Performances :      |                       |           |   |
| 35%                 |                       |           |   |
| 🔲 Plus de détails   |                       |           |   |

En orange, données accessibles mais avec des problèmes de lenteur.

| Test de performance | X |
|---------------------|---|
| Performances :      |   |
| 16%                 |   |
| Plus de détails     |   |

En rouge, problème de réseau, contactez votre service informatique.

Pour toutes demandes liées à WinEUR vous pouvez contacter le service après-vente au <u>+41 22</u> <u>309 39 77</u> ou par e-mail à l'adresse <u>sav@git.ch</u>.